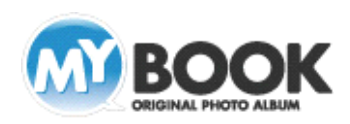

## 背表紙に文字を入力する手順(日本語と英数字が混合する場合)

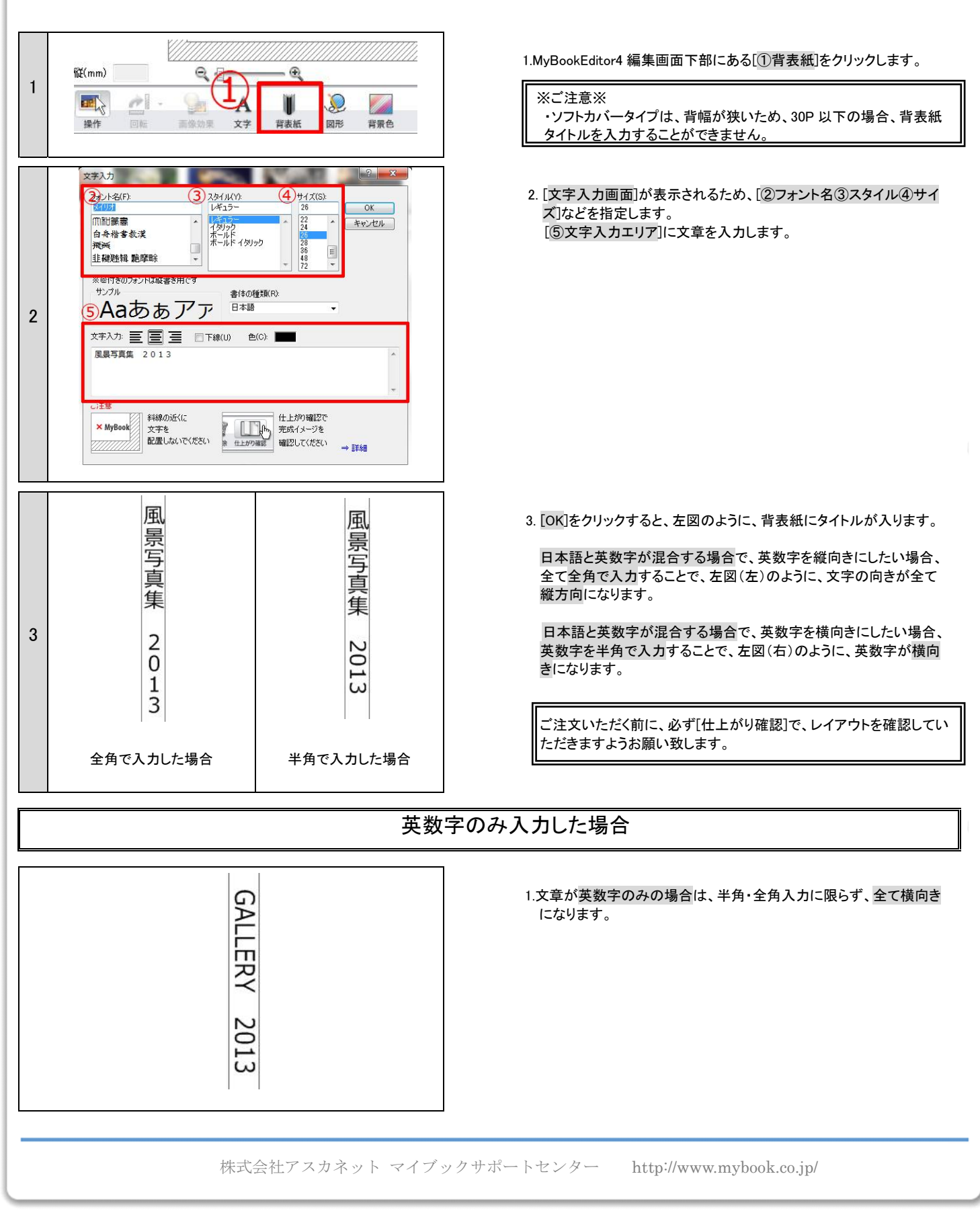